## **Online Registration**

- 1. Log into Family Access www.monroeschools.com
- 2. Select your student. Use the down arrow if you have more than 1 child.
- 3. Select Online Registration. You will need to do this for every child

4. **Verify Message Notification Information REQUIRED** - Update emails & phone numbers. At the bottom of each step you must click the **COMPLETE** button.

5. Verify Student Information REQUIRED - Update your child's information.

- 6. Food Service Free & Reduced Application Optional form
- 7. Chromebook Acceptable Use Form REQUIRED

8. **Code of Conduct Form** - Optional form for students participating in Sports or Other Activities.

9. Health Policy REQUIRED - Review the policy and sign.

10.Over the Counter Consent - REQUIRED - Review and Acknowledge.

11. Bus Policy - REQUIRED - Review the policy and sign.

12. **Regular Bus Form** - Optional form needs to be completed if your child rides the bus.

13. **Alternate Bus Form -** Optional form if your child will be dropped off somewhere besides home.

14. Bridging Brighter Smiles - Optional form if you want dental care for your child.

15. **Complete Online Registration** - If you have completed every step needed, the **Submit Online Registration Button** will be displayed.

**Helpful Tip**: If your Submit button is not displayed, check the Right sidebar. Look for any item that does NOT have a checkmark. When you find it, select it and go through the screen.

## To Pay Fees -

1. Find your child's **Other ID #**. It is located on the Student Info tab (left sidebar), under your child's picture.

2. Select Fee Management

3. Select **Make a Payment** - This will take you to eFunds, our online payment site. Please follow instructions on that screen to pay fees.

## Inscripción en línea

1. Inicie sesión en Family Access - www.monroeschools.com

2. Seleccione a su estudiante. Utilice la flecha hacia abajo si tiene más de 1 hijo.

3. Seleccione Inscripción en línea. Tendrá que hacer esto para cada niño

4. Verifique la Información de Notificación de Mensajes REQUERIDA - Actualice correos

electrónicos y números de teléfono. Al final de cada paso debe hacer clic en el botón COMPLETAR.

5. Verificar la información del estudiante REQUERIDO - Actualice la información de su hijo.

6. Solicitud de Servicio de Alimentos Gratuito y Reducido - Formulario opcional.

7. Formulario de Uso Aceptable de Chromebook - REQUERIDO

8. **Formulario de Código de Conducta** - Formulario opcional para estudiantes que participan en Deportes u Otras Actividades.

9. Política de Salud - REQUERIDO - Revisar la política y firmar.

10. Consentimiento de venta libre - REQUERIDO - Revisar y reconocer.

11. Política de Autobuses - REQUERIDO - Revisar la política y firmar.

12. **Forma Regular de Autobús** - Forma opcional necesita ser completada si su niño monta el autobús.

13. **Forma Alternativa del Autobús** - Forma opcional si su niño será dejado en algún lugar además de casa.

14. Bridging Brighter Smiles - Formulario opcional si desea atención dental para su hijo.

15. **Complete Online Registration** - Si ha completado todos los pasos necesarios, aparecerá el botón **Submit Online Registration**.

**Consejo útil:** Si no aparece el botón Enviar, compruebe la barra lateral derecha. Busque cualquier elemento que NO tenga una marca de verificación. Cuando lo encuentre, selecciónelo y pase por la pantalla.

## Para pagar las tasas

1. Encuentre el **Otro # de ID** de su hijo. Se encuentra en la pestaña Información del estudiante (barra lateral izquierda), debajo de la foto de su hijo.

2. Seleccione Gestión de tasas

3. Esto le llevará a eFunds, nuestro sitio de pago en línea. Por favor, siga las instrucciones en esa pantalla para pagar las cuotas.